AusgleichskasseCaisse de compensationCassa deFamilienausgleichskasseCaisse d'allocations familialesCassa deBVG-StiftungFondation LPPFondazi

Cassa di compensazione Cassa d'assegni familiari Fondazione LPP

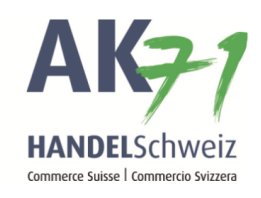

## Allocation familiale, envoi de la confirmation de la formation

Sur la page d'accueil de «connect», les tâches en cours sont indiquées. Double-cliquez sur la tâche en cours. Dans cet exemple, il s'agit d'une attestation de formation:

| = <b>AK</b> <del>7</del> 1          | V lanar Masar I |                                                                                                    | Tâches (1)                                                                                                    | Communications |                   |                |
|-------------------------------------|-----------------|----------------------------------------------------------------------------------------------------|----------------------------------------------------------------------------------------------------|----------------|-------------------|----------------|
| Recherche Q                         | Tâches (1)      |                                                                                                    | Collaborateurs                                                                                                    | ; (27)         |                   |                |
| ↑ Page d'accueil                    | 28.07.2019 AF   | Ausbildungsnachweis                                                                                             |                                                                                                    |                | 2                 |                |
| CL Collaborateurs                   |                 | Afficher tou(te)s                                                                                               | _                                                                                                    |                | Read Franks       |                |
| Liste des collaborateurs 🖒          | Communications  |                                                                                                    |                                                                                                    |                |                   | 10.000.000.00  |
| Déclarer collaborateurs 🖒           | Communications  |                                                                                                    |                                                                                                    |                |                   |                |
| Déclaration multiple 🕺 🖓            | 15.07.2019 CF   | All of the second second second second second second second second second second second second second second se |                                                                                                    |                | 1                 |                |
| Déclarer départ de collaborateurs 📩 |                 |                                                                                                    | The state of the state of the s |                | the second second |                |
| Détachements (ALPS) 式               | 12.07.2019 CF   |                                                                                                    |                                                                                                    |                |                   | 10.000.001.00  |
| AF Allocations familiales           | 09.07.2019 AF   |                                                                                                    |                                                                                                    |                |                   |                |
| APG Perte de gain 🗸 🗸               |                 |                                                                                                    |                                                                                                    |                |                   |                |
| AM Allocation de maternité 🗸 🗸      | 28.06.2019 AA   |                                                                                                    | And Address of the Owner of the Owner of the |                | and the second    |                |
| DS Déclaration de salaire 🗸 🗸       | 17.06.2019 CF   | All of the second second second second second second second second second second second second second second se |                                                                                                    |                |                   | 10.000.0001.01 |
| CF Comptabilité et facture V        |                 |                                                                                                    |                                                                                                    |                |                   |                |
| AA Autres affaires                  | 13.06.2019 CF   | And the generation                                                                                              |                                                                                                    |                |                   | -              |
| AC Aide et contact V                |                 | Afficher tou(te)s                                                                                               | Trans.                                                                                                    |                |                   |                |

AusgleichskasseCaisse de compensationCassa di comFamilienausgleichskasseCaisse d'allocations familialesCassa d'asseBVG-StiftungFondation LPPFondazione

Cassa di compensazione Cassa d'assegni familiari Fondazione LPP

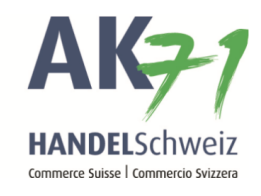

- 1. Sélectionner l'option correspondante, dans cet exemple, la formation continue.
- 2. Maintenant, ajouter encore la confirmation de la formation ; pour ce faire, cliquer sur «Ajouter des annexes».

| = AK <del>7</del> 1           |                                                   | Tâches (1)                  |
|-------------------------------|---------------------------------------------------|-----------------------------|
| Recherche                     | Q Confirmation de formation [Hegedis Istvan]      |                             |
| ♠ Page d'accueil              | Retourner Déléguer<br>Formation en cours          | Afficher les communications |
| CL Collaborateurs             | Étudiant confirmé jusqu'au 30.09.2019             |                             |
| Liste des collaborateurs      | Chitte aktuellen Aushildungsnachweis beilegen     |                             |
| Déclarer collaborateurs       | Revenu annuel 3                                   |                             |
| Déclaration multiple          |                                                   |                             |
| Déclarer départ de collaborat | urs                                               |                             |
| Détachements (ALPS)           | ermine/interrompt sa/son formation                |                             |
|                               | Remarque ?                                        |                             |
| AF Allocations familiales     |                                                   |                             |
| APG Perte de gain             |                                                   |                             |
| AM Allocation de maternité    | V Ajouter des annexes ou glisser-déposer fichier( | s)                          |
| DS Déclaration de salaire     |                                                   |                             |
| CF Comptabilité et facture    | Annuler Mémoriser                                 | temporairement Transmettre  |

Ausgleichskasse Handel Schweiz · Schönmattstrasse 4 · Postfach · 4153 Reinach 1 BL · Tel +41 61 715 57 57 · Fax +41 61 715 57 00 · www.ak71.ch

Ausgleichskasse Caisse de compensation Familienausgleichskasse Caisse d'allocations familiales BVG-Stiftung Fondation LPP Fondazione LPP

Cassa di compensazione Cassa d'assegni familiari

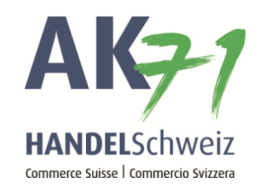

## Cliquer maintenant sur les trois points et ajouter les justificatifs nécessaires avec «Ouvrir»:

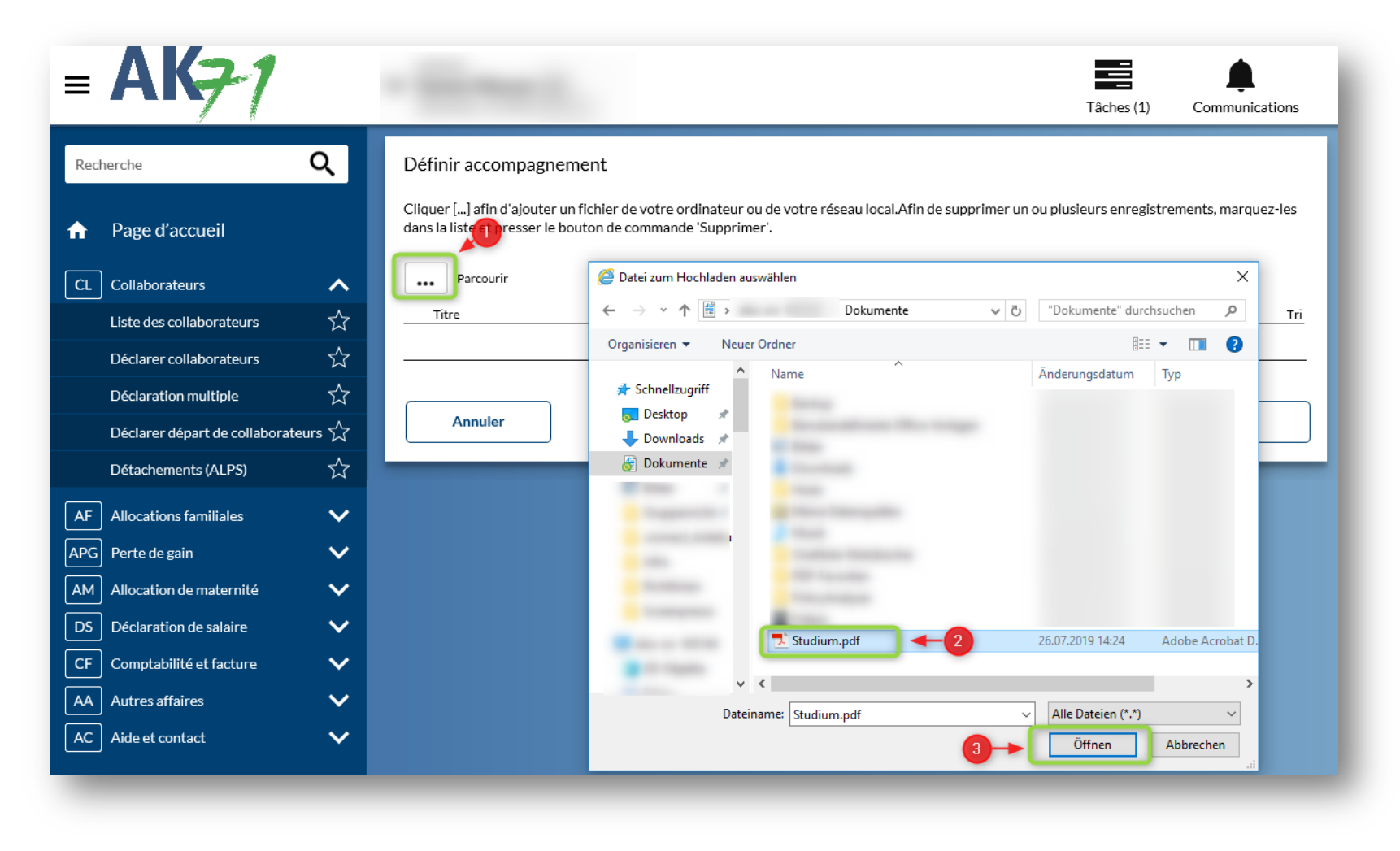

AusgleichskasseCaisse de compensationCassa diFamilienausgleichskasseCaisse d'allocations familialesCassa d'BVG-StiftungFondation LPPFondazion

Cassa di compensazione Cassa d'assegni familiari Fondazione LPP

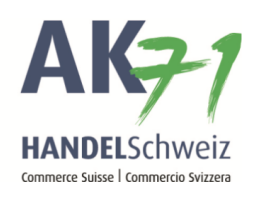

## Confirmer maintenant avec «OK»:

| = <b>AK</b> <del>7</del> 1     |       | v lana Naca A                                                                  | E                                                                                            | Tâches (1) Communications                                     |
|--------------------------------|-------|--------------------------------------------------------------------------------|----------------------------------------------------------------------------------------------|---------------------------------------------------------------|
| Recherche                      | Q     | Définir accompagne                                                             | ement                                                                                        |                                                               |
|                                |       | Supprimer la ligne<br>Cliquer [] afin d'ajouter<br>dans la liste et presser le | un fichier de votre ordinateur ou de votre réseau local.A<br>bouton de commande 'Supprimer'. | fin de supprimer un ou plusieurs enregistrements, marquez-les |
| CL Collaborateurs              | ^     |                                                                                |                                                                                              |                                                               |
| Liste des collaborateurs       | ☆     | ••• Parcourir                                                                  |                                                                                              |                                                               |
| Déclarer collaborateurs        | ☆     | Titre                                                                          | Nom de fichier                                                                               | Taille 🔺 Tri                                                  |
| Déclaration multiple           | ☆     | Studium                                                                        | [Studium.pdf]                                                                                | 1                                                             |
| Déclarer départ de collaborate | urs 🟠 |                                                                                |                                                                                              |                                                               |
| Détachements (ALPS)            | ☆     | Annuler                                                                        |                                                                                              | ок                                                            |

AusgleichskasseCaisse de compensationCassa di compensazioneFamilienausgleichskasseCaisse d'allocations familialesCassa d'assegni familiariBVG-StiftungFondation LPPFondazione LPP

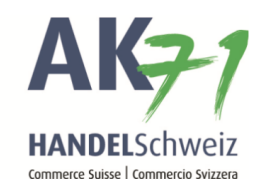

Pour conclure, vous pouvez «transmettre» la confirmation de l'attestation de formation:

| = AK <del>7</del> 1                 | ✓ Tâches (1)                                                                                                    |
|-------------------------------------|----------------------------------------------------------------------------------------------------|
| Recherche Q                         | Confirmation de formation                                                                                                    |
| Page d'accueil                      | Retourner       Déléguer       Afficher les communications         Formation en cours       Afficher les communications                                                                                                    |
| CL Collaborateurs                   | Étudiant confirmé jusqu'au 30.09.2019                                                                                                    |
| Liste des collaborateurs            | Emese poursuit la formation en cours (bitte altra la durbidue en a burbidue en a burb |
| Déclarer collaborateurs 🕺 🕺         | (bitte aktuellen Ausbildungsnachweis beliegen)<br>Revenu annuel ?                                                                                                    |
| Déclaration multiple 🖌              | 0.00                                                                                                    |
| Déclarer départ de collaborateurs 🔬 | a commencé/va commencer une nouvelle formation                                                                                                    |
| Détachements (ALPS)                 | termine/interrompt sa/son formation         Suite à une infirmité/une maladie de longue durée,       est dans l'incapacité d'exercer une activité lucrative                                                                                                    |
| AF Allocations familiales           | Remarque 🝞                                                                                                    |
| APG Perte de gain 🗸 🗸               |                                                                                                    |
| AM Allocation de maternité 🗸 🗸      | Ajouter des annexes ou glisser-déposer fichier(s)                                                                                                    |
| DS Déclaration de salaire V         | Studium [ ]                                                                                                    |
| CF Comptabilité et facture 🗸 🗸      | Annuler Mémoriser temporairement Transmettre                                                                                                    |
| AA Autres affaires                  |                                                                                                    |